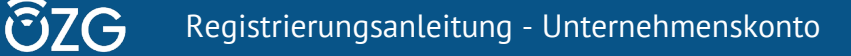

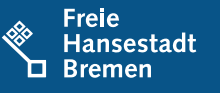

#### Inhalt

| 1) Schritt-für-Schritt-Anleitung zur Registrierung eines Unternehmenskontos | 1 |
|-----------------------------------------------------------------------------|---|
| 2) Unternehmenskonto-ID                                                     | 5 |
| 3) Einrichtung neuer Benutzer: innen durch den Administrator                | 5 |

### 1) Schritt-für-Schritt-Anleitung zur Registrierung eines Unternehmenskontos

Das für die Nutzung des Dienstes benötigte Unternehmenskonto kann auf der <u>Homepage</u> <u>des Go-Mandaten</u> registriert werden.

Im Folgenden wird der Registrierungsprozess schrittweise beschrieben:

# 1. Wählen Sie auf der Startseite den Button **"Registrieren**" und auf der Folgeseite den Button **"als Unternehmen**" aus.

| gemeinsam online                                                                                                    | 🦑 Gebärdensprache 🛛 📦 Leichte Sprache                                                                               |
|----------------------------------------------------------------------------------------------------|----------------------------------------------------------------------------------------------------|
| Hallo! Wie können wir                                                                                                    | Ihr Servicekonto                                                                                                    |
| helfen?                                                                                                    | Für manche Dienste benötigen Sie ein Servicekonto, um An-<br>träge online zu stellen und Rückmeldungen zu erhalten. |
| Leistungen von Gemeinsam-Online suchen und finden.                                                                                  | Anmelden Registrieren                                                                                               |
| Mit der neuen Ortsauswahl können Sie außerdem nach digitalen wie<br>auch nicht digitalen Angeboten für einen Ort Ihrer Wahl suchen. |                                                                                                    |
| gemeinsam online                                                                                                    | 23 14 6 232                                                                                                    |
| START ALLE DIENSTE                                                                                                    | ٩                                                                                                    |
| <u>Start</u> > Registrierung                                                                                                    |                                                                                                    |
| Registrieren                                                                                                    |                                                                                                    |
| Wählen Sie hier, welche Art von Servicekonto Sie anlegen möchten.                                                                   |                                                                                                    |
| > als Privatperson > als Unternehr                                                                                                  | men > als Behörde                                                                                                   |

2. Wählen Sie zwischen der **Basisregistrierung** ohne notwendigen Identitätsnachweis und der Registrierung mit "**Mit Elster- Unternehmenszertifikat**" aus und bestätigen Sie mit dem Button "**weiter**".

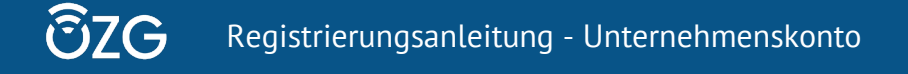

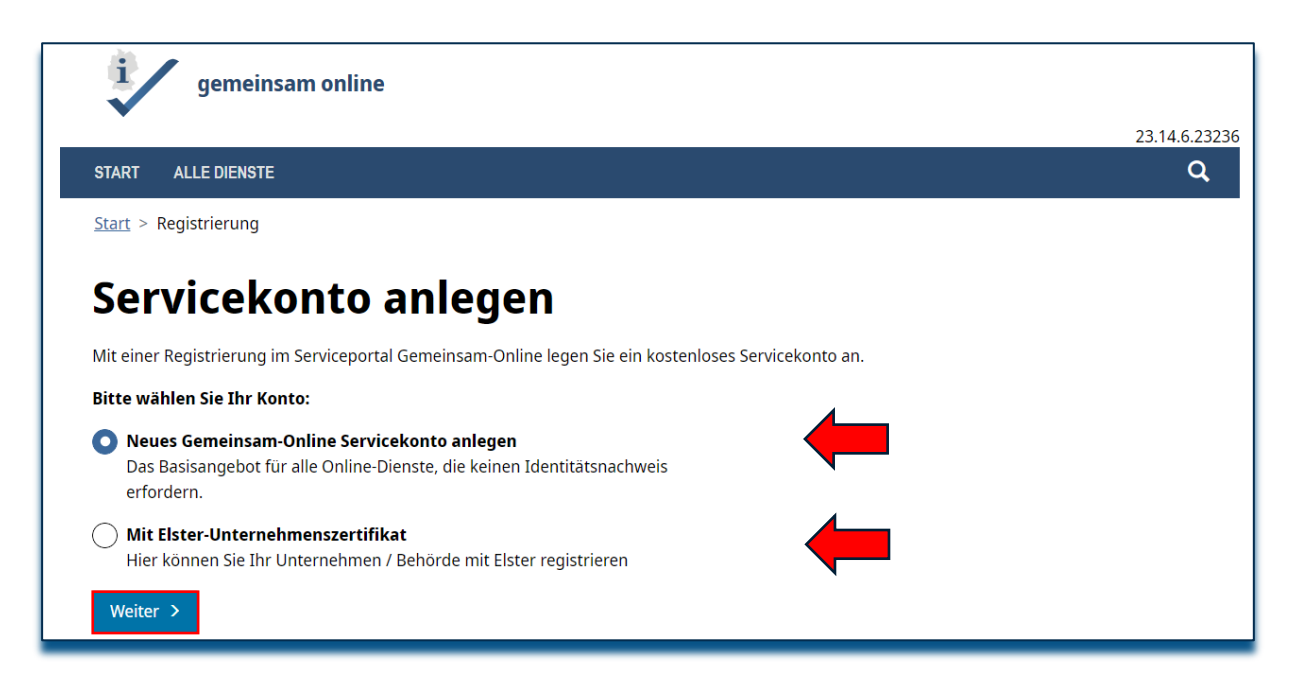

3. Geben Sie im Fall der **Basisregistrierung** die Daten Ihres Unternehmens (bzw. Ihrer Geburtseinrichtung) in die folgende Maske ein und fahren mit dem Button **"Weiter"** fort.

| Registrieren                      |                |              |                 |
|-----------------------------------|----------------|--------------|-----------------|
| Unternehmen                       | Administrator  | Alle Dienste | Zusammenfassung |
| Unternehmense                     | daten          | $\searrow$   |                 |
| Geben Sie hier die Daten Ihres Un | ternehmens an. |              |                 |
| Name des Unternehmens             |                |              |                 |
| Muster GmbH                       |                |              |                 |

Im Fall einer Registrierung mit "**Mit Elster-Unternehmenszertifikat**" werden Sie zu "Elster" weitergeleitet und müssen zur **Identifizierung** das zu Ihrem Unternehmen zugehörige **Elster-Unternehmenszertifikat** auswählen.

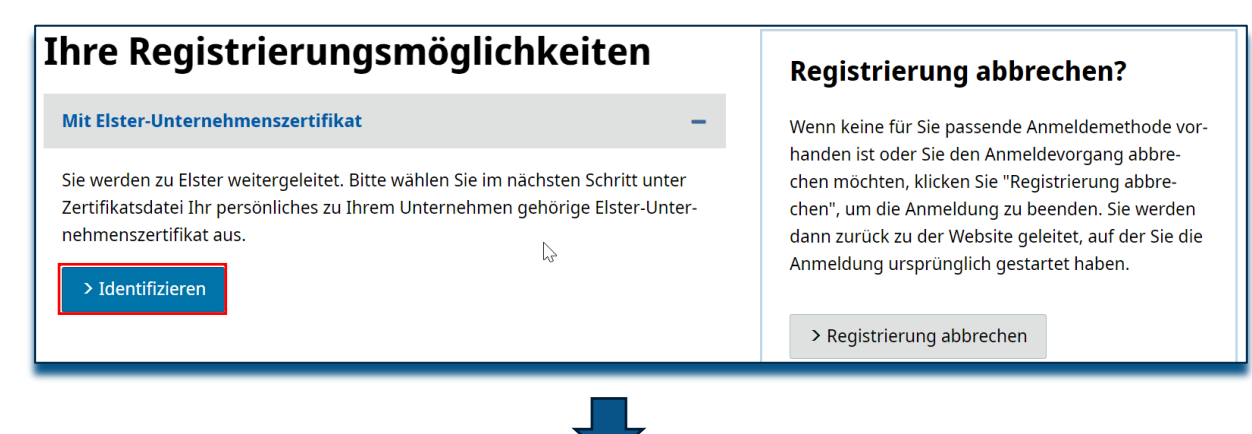

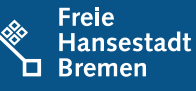

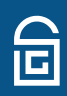

| Logi | n mit                         |                  |             |
|------|-------------------------------|------------------|-------------|
| F    | Zertifikatsdatei              | Zertifikatsdatei |             |
| ∢    | ElsterSecure <sup>(Neu)</sup> | Zertifikatsdatei | Durchsuchon |
| Ō    | Sicherheitsstick              | Passwort         | Durchsuchen |
|      | Signaturkarte                 |                  | ۲           |
|      |                               | Login            |             |

4. Geben Sie in der zweiten Maske die Daten des Administrators dieses Servicekontos ein und fahren über den Button "Weiter" fort.

<u>Bitte beachten Sie</u> bei dieser Eingabe, dass diese Person weitere Mitarbeiter: innen des Unternehmens einrichtet und deren Berechtigungen verwaltet.

| Unternehmen                                 | Administra   | tor              | Alle Dienste | Zusammenfassung |
|---------------------------------------------|--------------|------------------|--------------|-----------------|
| Administratordaten                          |              |                  |              |                 |
| Nutzungsrechte Oliministratoren dürfen Onli | ne-Dienste n | utzen            |              |                 |
| Anrede (optional)                           |              | Titel (optional) |              |                 |
| nicht angegeben                             | ~            | Kein Titel       | ~            |                 |
| <b>Vorname</b><br>Maria                     |              |                  |              |                 |

5. Suchen Sie nun den Dienst "Digitale Geburtsanzeige für Geburtskliniken" über die Suchleiste oder manuell in der Liste. Setzen Sie einen Haken zur Auswahl des Dienstes und fahren Sie mit dem Button "**Weiter**" fort

| ſ | Online-Dienste suche                                                                                 | n                                                                                                    |                                |
|---|----------------------------------------------------------------------------------------------------|----------------------------------------------------------------------------------------------------|--------------------------------|
|   | gebu                                                                                                 | x Q Suchen                                                                                                    |                                |
|   | Digitale Geburts<br>Der Dienst dient einer Kl<br>Standesamt. Dazu wird a<br>gniert und dann an das z | anzeige durch Einrichtungen<br>inik oder eines Geburtshauses zum Anzeigen von Geburten an d.<br>us dem Dienst heraus ein PDF-Dokument erzeugt, dieses Dokun<br>zuständige Standesamt elektronisch übermittelt. | as zuständige<br>nent wird si- |

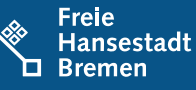

6. Überprüfen Sie die Zusammenfassung Ihrer Daten. Nach Kenntnisnahme der **Datenschutzerklärung** müssen Sie dies über das Setzen eines Hakens bestätigen und können mit dem Button "**Servicekonto** anlegen" fortfahren.

| Pruten Sie die eingegebei      | nen Daten.                                                                                                  |                       |
|--------------------------------|----------------------------------------------------------------------------------------------------|-----------------------|
| Unternehmensdaten              | Muster                                                                                                    | <u>Bearbeiten</u>     |
|                                | Musterstr. 123                                                                                              |                       |
|                                | Deutschland                                                                                                 |                       |
| Administrator                  | Administratoren dürfen Online-Dienste nutzen                                                                | Bearbeiten            |
|                                | Max Mustermann                                                                                              |                       |
|                                | Muster@outlook.de                                                                                           |                       |
|                                | 12343076                                                                                                    |                       |
| Online-Dienste                 | Digitale Geburtsanzeige durch Einrichtungen                                                                 | <u>Bearbeiten</u>     |
|                                |                                                                                                    |                       |
|                                |                                                                                                    |                       |
| Beachten Sie die <u>Datens</u> | schutzerklärung zum Serviceportal.                                                                          |                       |
| Ich habe die <u>Datensc</u>    | <u>:hutzerklärung</u> zur Kenntnis genommen und willige in die Vera<br>ten im Rahmen des Servicenortals ein | arbeitung meiner per- |

7. Daraufhin erhält der Administrator eine E-Mail zur Aktivierung dieses Servicekontos. Über die Schaltfläche "**Servicekonto aktivieren**" oder anklicken des Hyperlinks wird das Servicekonto freigeschaltet.

<u>Bitte beachten Sie</u> bei dieser Eingabe, dass diese Person weitere Mitarbeiter: innen des Unternehmens einrichtet und deren Berechtigungen verwaltet.

| Ihr Servicekonto steht für Sie bereit                                                                                                    |
|----------------------------------------------------------------------------------------------------|
| Guten Tag Sophie Test,                                                                                                    |
| Ihr am 31.08.2023 12:19 Uhr von Arda Test erstelltes Servicekonto wurde für Sie eingerichtet. Bevor Sie es nutzen können,<br>müssen Sie es zunächst aktivieren.<br>Bitte klicken Sie auf den folgenden Link, um Ihr Konto zu aktivieren.            |
| Servicekonto aktivieren →                                                                                                    |
| Alternativ können Sie den folgenden Link in die Adresszeile Ihres Browsers kopieren:                                                                                                    |
| https://servicekonto.serviceportal-stage.gemeinsamonline.de/servicekonto//Verification/Verification/ActivateServicekonto?<br>activationKey=90D33C6DC554FA30E3F58A460AABDD08B2BD91D2942A16F2CC3BF9F926721911&principalId=2bd7c796<br>9a05-4f24-e683- |
| U8dbaa0bc835&one1ime1oken=AA2F01A534526A3D2DF268ACE56C656572E73B03AC091270BBC03D8AEB327691CF                                                                                                    |

8. Ihr Servicekonto ist nun aktiv. Sie können sich zukünftig mit E-Mail-Adresse und Passwort anmelden.

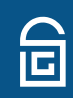

#### 2) Unternehmenskonto-ID

Bei der ersten Anmeldung im Onlinedienst nach der Aktivierung erhalten Sie folgende Fehlermeldung, wenn sie versuchen Ihre erste Anzeige anzulegen:

| gemeinsam online                                                                                                    | e Deutsch -                                            |
|----------------------------------------------------------------------------------------------------|--------------------------------------------------------|
| START ALLE DIENSTE MEIN BEREICH                                                                                                    | ۹                                                      |
| Zuordnung Ihrer Einrichtung zum S                                                                                                    | Standesamt                                             |
| Ihrem Servicekonto mit de Identifikationsnummer 501335 connte kein Standesamt zuge<br>hier gezeigten Nummer an den Administrator Ihrer Einrichtung, um das Problem zu beh | eordnet werden. Bitte wenden Sie sich mit der<br>eben. |
|                                                                                                    |                                                        |
| < Zurück                                                                                                    |                                                        |

Wichtig ist hier die Identifikationsnummer. Sie wird auch Unternehmenskonto-ID oder Servicekonto-ID genannt. Im Rahmen der Anbindung an den Onlinedienst müssen Sie diese Nummer an ihr Standesamt melden, damit die Information an die Betriebskoordination & den technischen Dienstleister Dataport weitergeleitet werden kann.

Nachdem Ihre Identifikationsnummer technisch Ihrem zuständigen Standesamt zugeordnet wurde, findet die Zuordnung Ihrer Einrichtung in Zukunft automatisch statt. Sie erhalten hier dann nur noch eine Prüfseite. Alle weiteren Unterkonten dieses Unternehmenskontos erben die Zuordnung.

#### 3) Einrichtung neuer Benutzer: innen durch den Administrator

Melden Sie sich in dem erstellten Servicekonto an: Startseite - Serviceportal (gemeinsamonline.de).

1. Nach der Anmeldung an Ihrem Servicekonto gelangen Sie auf eine Übersichtsseite. Über die

Kachel "**Benutzer**" gelangen Sie in die Benutzerverwaltung im Administrationsbereich.

| Ihr Servicek             | onto                                          |
|--------------------------|-----------------------------------------------|
| <u>Mein Postfach (1)</u> | <u>Unternehmen</u>                            |
|                          |                                               |
| Benutzer                 | Online Dienste                                |
|                          |                                               |
|                          |                                               |
|                          | Ihr Servicek<br>Mein Postfach (1)<br>Benutzer |

2. Dort erhalten Sie eine Übersicht der aktuellen Benutzer: innen. Mit der Schaltfläche **"+ Neue** 

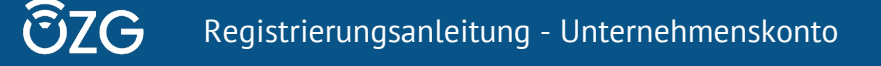

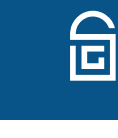

Benutzer" können Sie weitere Personen hinzufügen.

| Benutzer        |                          | - fm                  |                  |
|-----------------|--------------------------|-----------------------|------------------|
| +Neuer Benutzer |                          |                       | Q                |
| 🔲 🕴 Name 🕇      | <b>Lt</b> E-Mail-Adresse | <b>I1</b> Benutzertyp | <b>↓†</b> Status |

3. Geben Sie nun Ihre Benutzerdaten ein und drücken Sie auf "Speichern".

**Tipp**: Wenn Sie einen weiteren Admin hinzufügen möchten, können Sie dies hier direkt unter "Neuer Benutzer" einstellen.

| Als weiteren Administrator anlegen Anrede (optional) Titel (optional) nicht angegeben Vorname | Neuer Benutzer                        | r                    |
|-----------------------------------------------------------------------------------------------|---------------------------------------|----------------------|
| Vorname                                                                                       | Als weiteren Administrator anlegen    | <br>Titel (optional) |
| Vorname                                                                                       | · · · · · · · · · · · · · · · · · · · | nicht angegeben      |
|                                                                                               | Vorname                               |                      |

4. Nun gelangen Sie in den Administrationsbereich.

**Wichtig**: Allein durch die Einrichtung eines Benutzers ist dieser jedoch noch nicht berechtigt Dienste zu nutzen. Diese Berechtigungen müssen in einem zweiten Schritt gesondert vergeben werden. Klicken Sie dazu auf "+ **Dienste hinzufügen**".

| Administration                                                                                                    |                                                                                                    |                                                                                    |
|----------------------------------------------------------------------------------------------------|----------------------------------------------------------------------------------------------------|------------------------------------------------------------------------------------|
| Benutzer<br>1 aktivierte(r) Mitarbeiter<br>0 nicht aktivierte(r) Mitarbeiter<br>1 aktivierte(r) Administratoren<br>0 nicht aktivierte(r) Administratoren | Online-Dienste 1 freigeschaltete(r) Online-Dienst(e) 0 beantragte(r) Online-Dienst(e) + Dienste hinzufügen | Unternehmensdaten<br>Test-Arda<br>Musterstraße<br>12345 Musterstadt<br>Deutschland |
| + Neuer Benutzer                                                                                                    |                                                                                                    | <u>Unternehmen löschen</u>                                                         |
|                                                                                                    |                                                                                                    | <u>Gruppenverwaltung</u>                                                           |
|                                                                                                    |                                                                                                    | 0 Gruppe(n) vorhanden                                                              |
|                                                                                                    |                                                                                                    | + Gruppe erstellen                                                                 |

5. Dort wählen Sie den Dienst "Digitale Geburtsanzeige für Geburtskliniken "aus und klicken

auf "+ Online-Dienste hinzufügen".

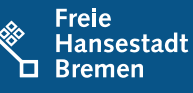

## Online-Dienste hinzufügen

| Onli | ne-Dienste hinzufügen                                                                                                    | Geburts            | Q                   |  |
|------|----------------------------------------------------------------------------------------------------|--------------------|---------------------|--|
|      | <b>l</b> † Name                                                                                                    |                    |                     |  |
| ~    | Geburtsanzeige<br>Der Dienst dient einer Klinik oder einem Geburtshaus zum Anzeigen von Geburten an das zuständige Standesamt. Dazu wird aus dem<br>Dienst heraus ein PDF-Dokument erzeugt, dieses Dokument wird signiert und dann an das zuständige Standesamt elektronisch<br>übermittelt. |                    |                     |  |
| м    | < 1 ► ► 20                                                                                                    | Einträge pro Seite | - 1 von 1 Einträgen |  |

<sup>\*</sup> Freischaltung erforderlich

6. Nun können Sie alle Benutzer: innen einzeln berechtigen. Hierzu müssen Sie den Schalter **"Berechtigt" anklicken**, so dass dieser aktiviert ist.

ACHTUNG: Ohne Vergabe dieser Berechtigung kann der Dienst nicht genutzt werden.

| Online-Dienst verwalten: Digitale Geburtsanzeige<br>durch Einrichtungen |                           |                       |  |  |  |
|-------------------------------------------------------------------------|---------------------------|-----------------------|--|--|--|
| <b>I</b> t Name                                                         | <b>L</b> † E-Mail-Adresse | <b>↓†</b> Berechtigt  |  |  |  |
|                                                                         |                           |                       |  |  |  |
|                                                                         |                           |                       |  |  |  |
| H <b>4 1</b> ► H 20 ∨ E                                                 | inträge pro Seite         | 1 - 2 von 2 Einträgen |  |  |  |

7. Abschließend ist eine **Abmeldung vom Serviceportal** notwendig, damit die Änderungen übernommen werden können.